# How To: Enter ECIP for Payment and Upload ECIP Documentation

Once ECIP Documentation has been reviewed and reconciled, CAA must upload all documents associated with the Crisis to the System of Record. Documents may include the following depending on the type of emergency and type of remedy used to avert the Crisis:

- Crisis Checklist
- System generated Credit Notification
- Manual Credit Notification
- Manual Credit Notification- Provisional CTE/Repair Service
- Metered Delivery Ticket
- Invoice
- Confirmation of restoration or revocation of scheduled disconnect
- Documentation of CAA payment for ECIP Provisional measures (non-contracted vendor, space heaters, temporary relocation)

ECIP documentation must be uploaded in the <u>Case Notes</u> section of the System of Record. These files will not be visible in the Files Section of the Application.

# To Upload ECIP Documentation in the Case Notes section:

Enter a Case Note/Comment indicating reconciled ECIP documentation has been uploaded.

Click Save.

Refresh the page. This will make the 'files' button appear.

Click 'Files' Button.

# Case Notes

| Primary Applicant:<br>Application Type:<br>Application Status: | ECIPSample MH<br>LIHEAP - Standard<br>Certified with Benefit - 4 days | Physical Address: 123 Test Ln, Augusta, ME 04330<br>Mailing Address: 123 Test Ln, Augusta, ME 04330<br>Application ID: 792417 |          |
|----------------------------------------------------------------|-----------------------------------------------------------------------|----------------------------------------------------------------------------------------------------|----------|
| Case Notes Review                                              | Notes Client Notes                                                    |                                                                                                    |          |
|                                                                |                                                                       | 431                                                                                                    | New Comm |
| Date Changed                                                   | User                                                                  | Comment                                                                                                    |          |

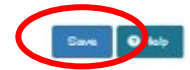

The General Note Files screen will appear.

Select 'Other' in the 'Select Type' drop-down.

### Select 'Choose File'.

|                                  |                      | General Note Files                                                                             |       |
|----------------------------------|----------------------|------------------------------------------------------------------------------------------------|-------|
| Add<br>Select<br>Select<br>Uploc | File<br>Type<br>File | Other  Choose File No file chosen A maximum total filesize of 25 MB can be uploaded at a time. |       |
| Uploade<br>File II               | d Files              |                                                                                                |       |
|                                  |                      |                                                                                                | Close |

Find and select the ECIP Documentation File to upload.

# Select 'Open'.

| ← → × ↑ 📙 > This      | PC > Home (H:) > TEST | v ⊙                | Search TEST     |
|-----------------------|-----------------------|--------------------|-----------------|
| Organize 🔻 New folder |                       |                    | ==              |
| PDF Forms             | Name                  | Date modified      | Туре            |
| 📥 OneDrive - Persor   | TEST.pdf              | 10/6/2020 10:13 AM | Adobe Acrobat D |
| 💻 This PC             |                       |                    |                 |
| 3D Objects            |                       |                    |                 |
| E Desktop             |                       |                    |                 |
| 🗄 Documents           |                       |                    |                 |
| 🕂 Downloads           |                       |                    |                 |
| b Music               |                       |                    |                 |
| Pictures              |                       |                    |                 |
| 📕 Videos              |                       |                    |                 |
| 🏪 Local Disk (C:)     |                       |                    |                 |
| 🛖 Supp (G:)           |                       |                    |                 |
| 🛖 Home (H:) 🛛 🗸       |                       |                    |                 |
| File nam              | ne: TEST.pdf          | ~                  | All files (*.*) |
|                       |                       | Upload from mobile | Open            |

Select 'Upload'.

|                                        |                | General Note Files                                                                                           |       |
|----------------------------------------|----------------|----------------------------------------------------------------------------------------------------|-------|
| Add File<br>Select Type<br>Select File |                | Other<br>Choose File ECIP Test Document docx<br>A maximum total filesize of 25 MB can be uploaded at a time. |       |
| Uploaded Files                         | S<br>File Name |                                                                                                    |       |
|                                        |                |                                                                                                    | Close |

The selected file will be uploaded to the Application and can be viewed by selecting 'Download'.

| General Note Files                               |                                                                                                    |  |  |  |  |  |
|--------------------------------------------------|----------------------------------------------------------------------------------------------------|--|--|--|--|--|
| Add File<br>Select Type<br>Select File<br>Upload | Other<br>Choose File No file chosen<br>A maximum total file size of 25 MB can be uploaded at a time. |  |  |  |  |  |
| Uploaded Files                                   | File Name                                                                                            |  |  |  |  |  |
| 1368463                                          | ECIP Test Document.docx Download Delete                                                              |  |  |  |  |  |
|                                                  | Close                                                                                                |  |  |  |  |  |

# To enter ECIP for Payment:

Once Crisis has been remedied, go to the corresponding Credit Notification in the Benefit History:

# Select 'Payment'.

| 0                          | VALIDATION | VALID                               |                  | Online App Survey     | 7 Files Attach | ed 📃          | Live Support       | Online Hel           |                   |          |               |
|----------------------------|------------|-------------------------------------|------------------|-----------------------|----------------|---------------|--------------------|----------------------|-------------------|----------|---------------|
| Application Instances      | 5 🖻        | ECIPSample MH 🗙 📕                   | •                |                       |                |               |                    |                      |                   |          |               |
| < Back                     |            | Renefit His                         | tory             |                       |                |               |                    |                      |                   |          |               |
| Application Select         | Q          | Denent Filo                         | lory             |                       |                |               |                    |                      |                   |          |               |
| Summary                    |            | Application Inform                  | nation           |                       |                |               |                    |                      |                   |          |               |
| Application Members        | 쓭          | Primary Applicant                   | ECIPSample M     | н                     |                | Physical A    | ddress:            | 123 Test I.n.        | Augusta ME 04330  |          |               |
| Dwelling                   | *          | Application Type:                   | LIHEAP - Stand   | lard                  |                | Mailing Ad    | Idress:            | 123 Test Ln,         | Augusta, ME 04330 |          |               |
| Heating/Cooling<br>Systems | ٠          | Application Status:<br>Intake Type: | Paper Applicatio | on                    |                | Application   | n ID:<br>n Date:   | 792417<br>10/24/2024 |                   |          |               |
| Energy Billing Data        | la         |                                     |                  |                       |                |               |                    |                      |                   |          |               |
| Income                     | \$         |                                     |                  |                       |                |               |                    |                      |                   |          |               |
| Eligibility                | ≡.         | Benefits Issued                     |                  |                       |                |               |                    |                      |                   |          |               |
| ECIP                       | <b>A</b>   |                                     |                  |                       | Special E      | 3enefit Payme | nt Edit Special Be | enefit Benefit       | Return Change Ver | dor Re   | scind Voucher |
| Files                      | B          | Benefit Type                        | Benefit Date     | Recipient             | Benefit        | Fuel          | Rescinded          | Invoiced             | Outstanding       | Paid     | Status        |
| Case Notes                 | Q          | + Standard                          | 10/24/2024       | Fabian Oil IncOakland | \$345.00       | Oil           | \$0.00             | \$0.00               | \$345.00          | \$0.00   | Payable       |
| Benefit History            | 0          |                                     |                  |                       |                |               |                    |                      |                   |          |               |
| Application History        |            | Tota                                | ls Benefit: \$   | 345.00 Rescinded:     | \$0.00         | Invoi         | ced: \$0.00        | Outstanding          | ı: \$345.00       | Paid: \$ | 0.00          |
|                            |            |                                     |                  |                       |                |               |                    |                      |                   |          |               |
|                            |            | Credit Notificatio                  | ons              |                       |                |               |                    |                      |                   |          |               |
|                            |            | Benefit Type                        | Fuel Type V      | /endor                | Аррго          | ved Date      | Balance            | Action               |                   |          |               |
|                            |            | ECIP - Fuel                         | Oil F            | abian Oil IncOakland  | 10/27/         | 2024          | \$133.90           | Paymen               | t escind Dow      | nload    |               |

The Credit Notification Payment screen will populate.

Enter the following:

- 'Delivery Date'
  - Fuel Emergency: date of delivery
  - Utility Disconnect: date service was restored or disconnect was lifted
  - System Repair: date of service
  - Space Heater: date space heater was provided to Household
  - Temporary Relocation: date of check-in

### • 'Delivered Amount'

- Fuel Emergency: enter the cost of fuel delivered to be paid by the ECIP benefit
- All other types: enter the total amount of the ECIP

### • 'Units Delivered'

- Fuel Emergency: enter the number of units delivered to be paid by the ECIP benefit
- All other types: enter 1

### • 'Delivery Fee'

• Fuel Emergency: enter the cost of the delivery/service fee

The 'Price Per Unit' will automatically calculate.

- Notes can be entered to document situations, such as why delivery did not meet the timeframe or why the total amount is less than what was approved.
- Approved Date and Approve By fields will auto populate.

|               | Credit Notification Payment |                |                 |                 |  |  |  |  |  |
|---------------|-----------------------------|----------------|-----------------|-----------------|--|--|--|--|--|
| е Туре        | ECIP -                      | Fuel           | Balance         | \$133.90        |  |  |  |  |  |
| Fuel Ty       | ype Oil                     |                | Delivery Date   | 10/27/2024      |  |  |  |  |  |
| Vendo         | r Fabiar                    | Oil IncOakland |                 |                 |  |  |  |  |  |
| .I<br>Deliver | red Amount \$33.9           | D              | Units Delivered | 9.42            |  |  |  |  |  |
| T Deliver     | s100.                       | 00             | Price Per Unit  | 3.5987          |  |  |  |  |  |
| Payme         | ent Amount \$133.9          | 0              |                 |                 |  |  |  |  |  |
| Certifie      | ed Date 10/27/2             | 2024 09:15AM   | Certified By    | McPherson, Lori |  |  |  |  |  |
| Approv        | ved Date 10/28/2            | 2024           | Approved By     | McPherson, Lori |  |  |  |  |  |
| Notes         |                             |                |                 | Å               |  |  |  |  |  |
|               |                             | Save           | Cancel          |                 |  |  |  |  |  |

#### 'Save'.